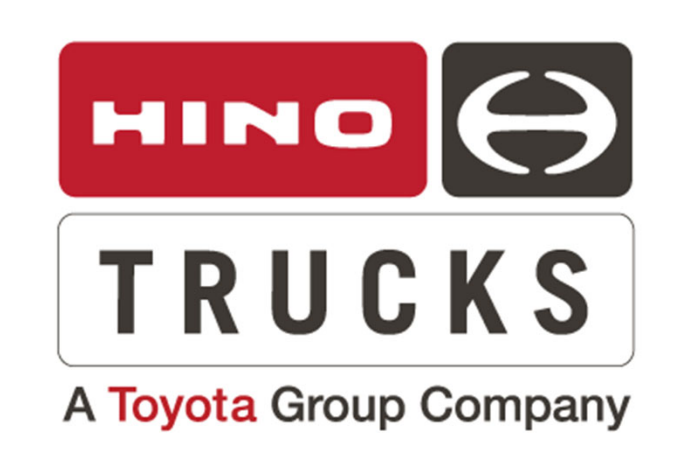

# SERVICE BULLETIN

GENERAL SERVICE GUIDELINES FOR ABS/EBS DTC'S, LANE DEPARTURE WARNING, STEERING ANGLE SENSOR LEARNING AND ABS/EBS MODULE PROGRAMMING

GROUP: 0-GENERAL TECH TIP NO: 24-001 DATE: 1/10/2024 **SUBJECT VEHICLES**: 2021- Current Model Year L and XL Series Trucks Equipped with Lane Departure and/or Stability Controls (ESC), assembled at the Mineral Wells, West Virginia, USA assembly plant.

**Note**: This technical service bulletin is provided as technical information and is not authorization for a warrantable repair.

# **OVERVIEW:**

This TechTip was assembled with the most common service procedures to help technicians determine which diagnostic tool to use when performing general ABS/EBS diagnosis, Lane Departure Warning (LDW) diagnosis, Steering Zero Point Learning and ABS/EBS Module Programming.

- 1. ABS Module Diagnosis Wabco Toolbox
- 2. Steering Zero Point Learning DX3
- 3. Lane Departure Warning Learning (LDW) **Wabco Toolbox**
- 4. ABS/EBS Module Reprogramming DX3

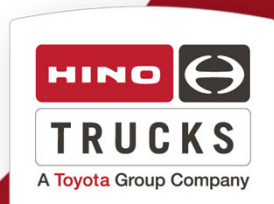

### General ABS/EBS/LDW Brake Diagnosis Use Wabco Toolbox

 Connect to the ABS/EBS or Onlane LDW module using Wabco Toolbox for diagnosis and reading Diagnostic Trouble Codes "DTC's"

#### IMPORTANT

It is recommended that the lasted version of Wabco Toolbox is always used. If parameters or data is missing, update Wabco Toolbox as needed.

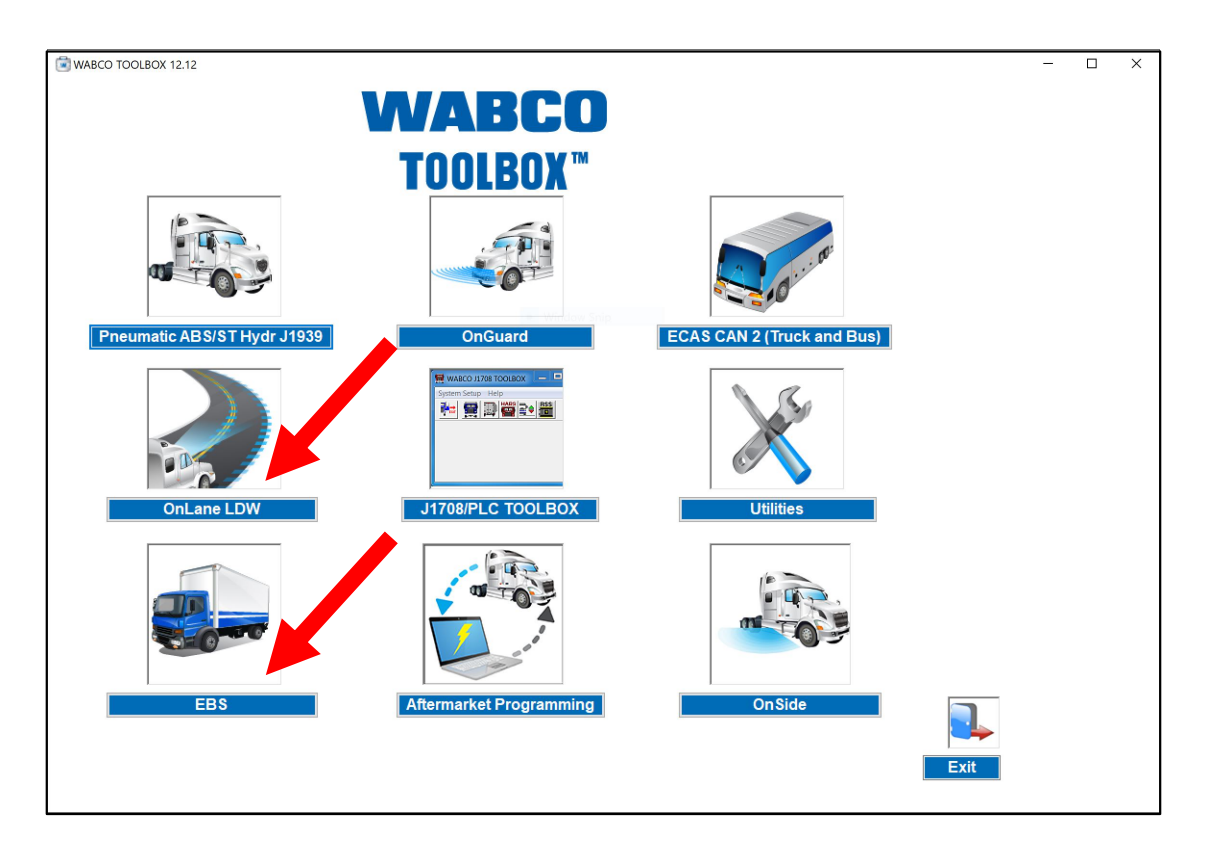

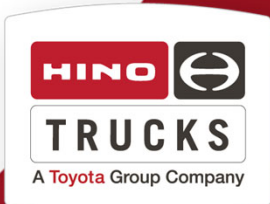

# Steering Wheel Zero-Point Learning Use DX3

1. Using DX3, connect to the truck and read out all modules.

2. From the DX3 Home page, select Special Working

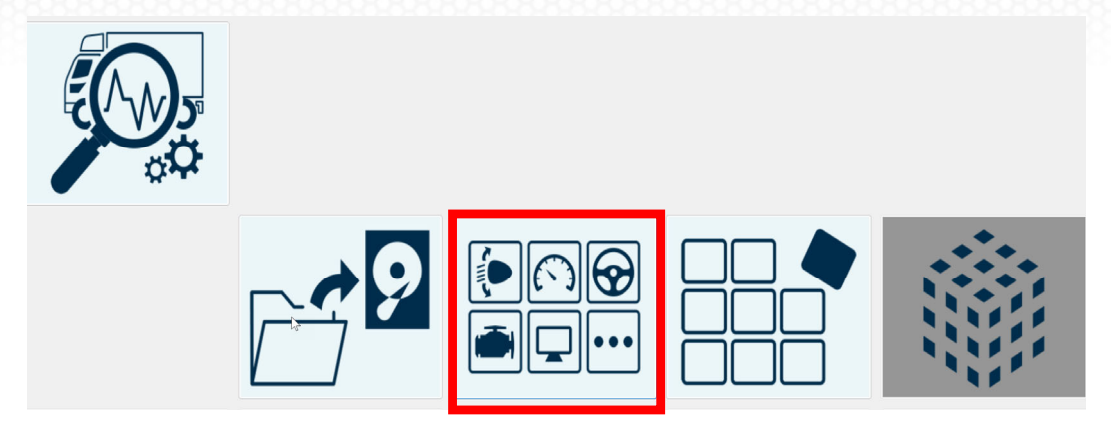

3. Select **Steering Wheel Zero-Point Learning** and follow DX3 instructions.

| Special working                |                                |                                       | _                |
|--------------------------------|--------------------------------|---------------------------------------|------------------|
| Auto leveling constant writing | Meter compensation             | Steering wheel zero-point<br>learning |                  |
| Download repro file            | INF file creation/registration | CAN 250K diagnosis                    | Event log replay |
| List of timeline data          | Past work information list     |                                       |                  |
|                                |                                |                                       | ОК               |

TRU

A Toyota Group Company

4. Once learning has completed, confirm no DTC's returned. It will be necessary to use Wabco Toolbox to check and clear brake related DTC's.

# Lane Departure Warning (LDW) Relearn Use Wabco Toobox

1. Using Wabco TOOLBOX<sup>™</sup> select OnLane Lane Departure Warning (LDW).

#### **IMPORTANT**

Make sure the latest version of Toolbox software is being used.

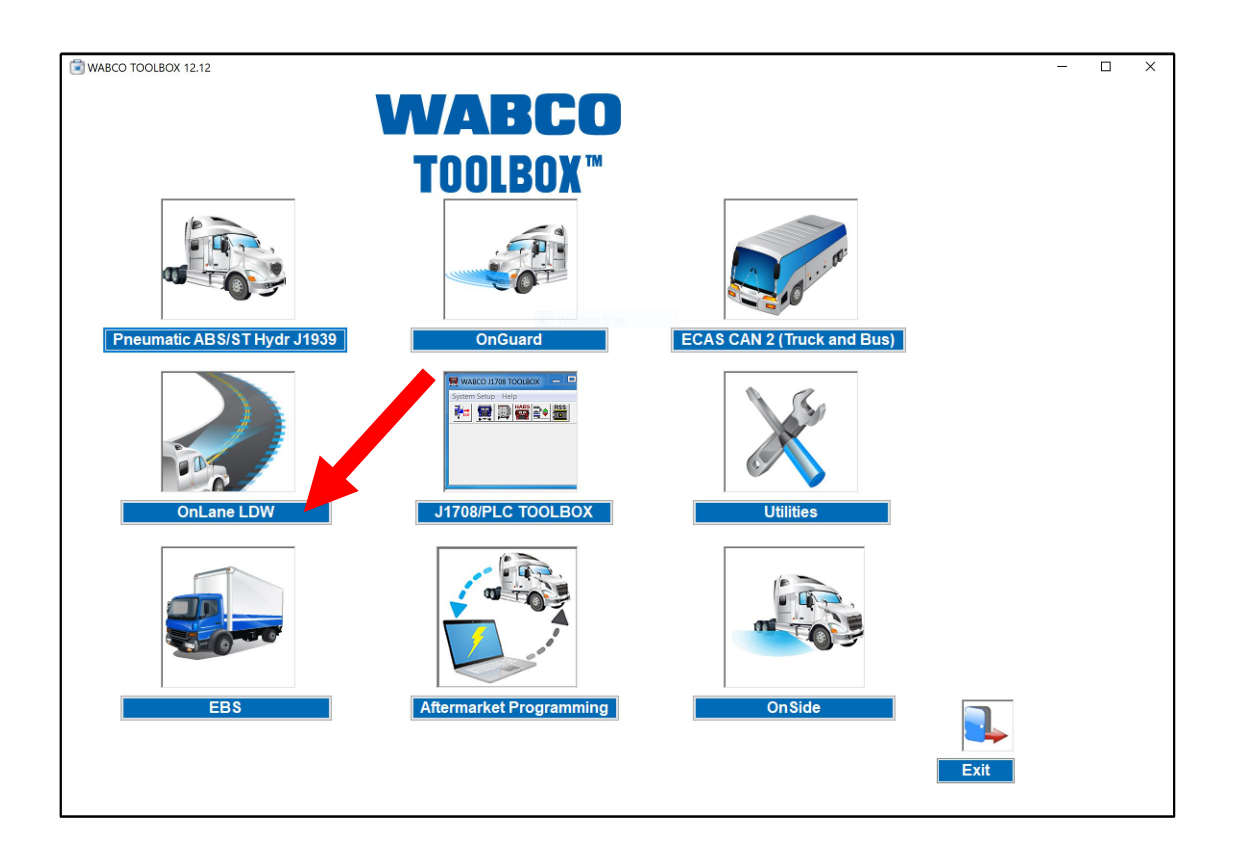

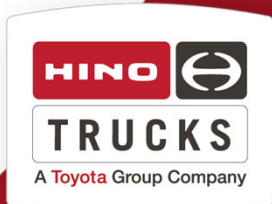

2. Select Perform Service Alignment in the Options menu.

| OnLaneALERT                    |                                    | ×     |
|--------------------------------|------------------------------------|-------|
| System Display Speakers Optio  | ns Help<br>Save Parameters to File |       |
|                                | Perform Service Alignment          |       |
| Unlar                          | IEALEKI                            |       |
|                                |                                    |       |
| Lane Depa                      | arture vvarning                    |       |
| •                              | C C                                |       |
| Production Information         |                                    |       |
| WABCO Part Number :            | 4008735300                         |       |
| Customer Part Number :         | <del>yyyyyyyyyyyyy</del>           |       |
| ECU Serial Number :            | 027873000185                       |       |
| ECU Manufacturing Date :       | 06/01/2018                         |       |
| Vehicle Identification Number: | HINMT*A09C US1000 *ÿ*ÿ             |       |
| Software Number :              | 2460700302                         |       |
| Software Version :             | C9.2                               |       |
|                                |                                    |       |
|                                |                                    | Close |

3. Select Yes.

| OnLaneALERT System Display Speakers   | Options Help             |
|---------------------------------------|--------------------------|
| OnLa                                  | Service Alignment – – X  |
| Lane Der                              | Start Service Alignment? |
| Production Information                | Yes No                   |
| WABCO Part Numb<br>Customer Part Numb |                          |
| ECU Serial Numb                       |                          |
| ECU Manufacturing Date                |                          |
| Vehicle Identification Number         |                          |
| Software Numb                         |                          |
| Software Versio                       | Close                    |
|                                       | Close                    |
|                                       |                          |

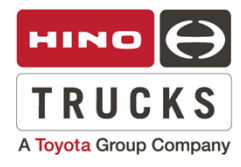

2. Select Perform Service Alignment in the Options menu.

| OnLaneALERT                    |                                    | ×     |
|--------------------------------|------------------------------------|-------|
| System Display Speakers Optio  | ns Help<br>Save Parameters to File |       |
|                                | Perform Service Alignment          |       |
| Unlar                          | IEALEKI                            |       |
|                                |                                    |       |
| Lane Depa                      | arture vvarning                    |       |
| •                              | C C                                |       |
| Production Information         |                                    |       |
| WABCO Part Number :            | 4008735300                         |       |
| Customer Part Number :         | <del>yyyyyyyyyyyyy</del>           |       |
| ECU Serial Number :            | 027873000185                       |       |
| ECU Manufacturing Date :       | 06/01/2018                         |       |
| Vehicle Identification Number: | HINMT*A09C US1000 *ÿ*ÿ             |       |
| Software Number :              | 2460700302                         |       |
| Software Version :             | C9.2                               |       |
|                                |                                    |       |
|                                |                                    | Close |

3. Select Yes.

| OnLaneALERT System Display Speakers   | Options Help             |
|---------------------------------------|--------------------------|
| OnLa                                  | Service Alignment – – X  |
| Lane Der                              | Start Service Alignment? |
| Production Information                | Yes No                   |
| WABCO Part Numb<br>Customer Part Numb |                          |
| ECU Serial Numb                       |                          |
| ECU Manufacturing Date                |                          |
| Vehicle Identification Number         |                          |
| Software Numb                         |                          |
| Software Versio                       | Close                    |
|                                       | Close                    |
|                                       |                          |

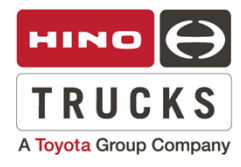

# Wabco ABS/EBS Module Programming Use DX3

1. Using DX3, select the Brake module, the click Reprogramming in the lower left of DX3

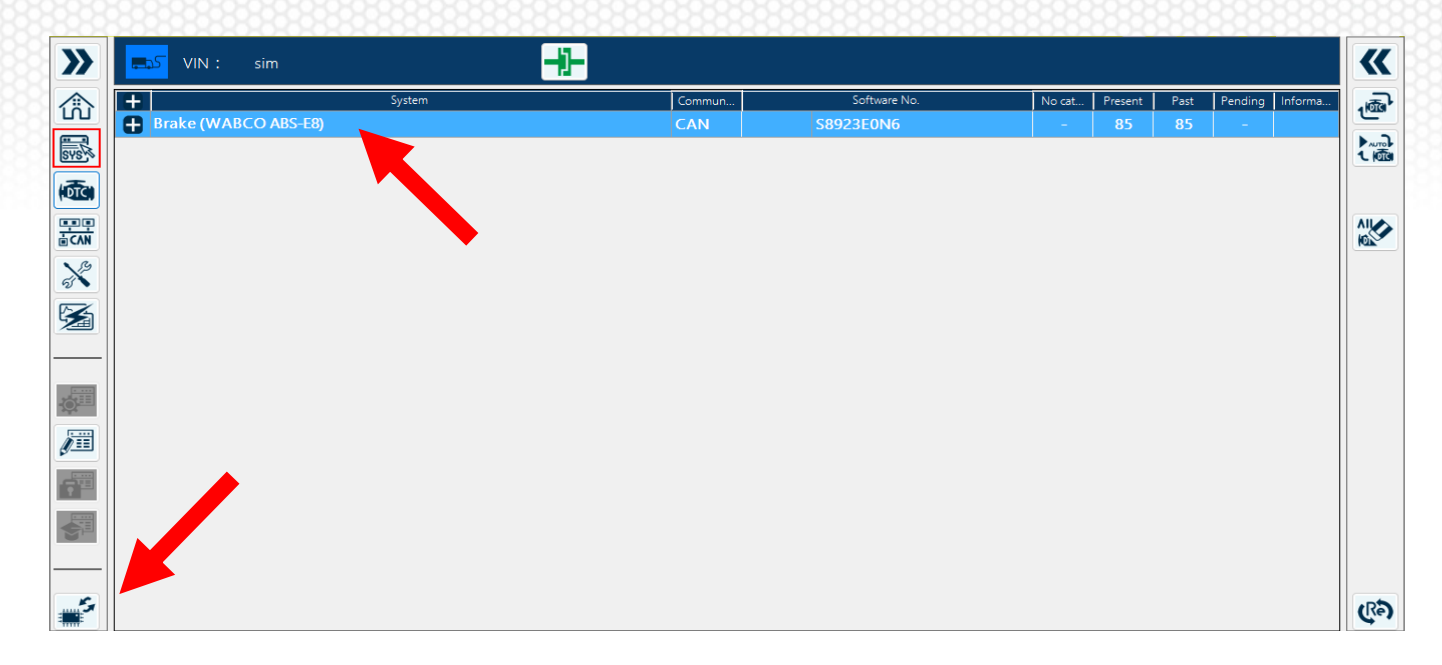

#### 2. Select Contents of Work

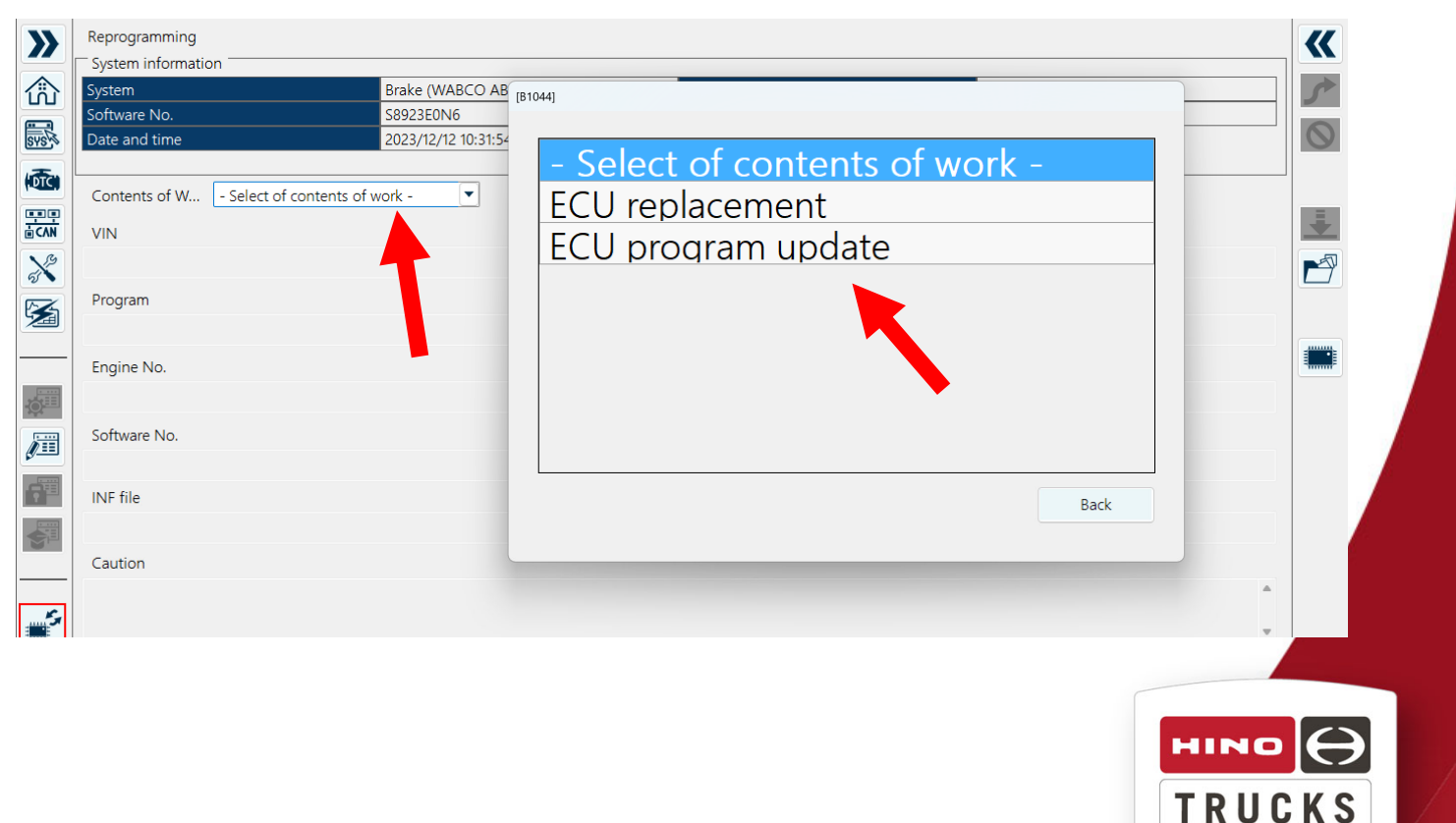

A Toyota Group Company

# 3. Select Download file

|                               |                      |                                        | 100.50       |  |
|-------------------------------|----------------------|----------------------------------------|--------------|--|
| System                        | Brake (WABCO ABS-E8) | System name                            | ABS-E8       |  |
| Software No.                  | S8923E0N6            | PIN                                    | USA831010003 |  |
| Date and time                 | 2023/12/12 10:32:51  |                                        |              |  |
| Contents of W ECU replacement | <b>T</b>             |                                        |              |  |
|                               | [R1001]              |                                        |              |  |
| VIN                           |                      |                                        |              |  |
| sim                           | Download re          | pro file                               |              |  |
| Program                       |                      |                                        |              |  |
|                               |                      |                                        | •            |  |
| Facility Ma                   |                      |                                        |              |  |
| Engine INO.                   |                      |                                        |              |  |
|                               |                      | Is being downloaded. Please wait for a | while.       |  |
| Software No.                  |                      |                                        |              |  |
| 58923E0N6                     |                      |                                        |              |  |
| INF file                      |                      |                                        |              |  |
| sim inf                       |                      |                                        |              |  |
| C                             |                      |                                        | Cancel       |  |
| Caution                       |                      |                                        |              |  |

4. Verify software is correct then click the Next arrow in the upper right

| System                      | Brake (WABCO ABS-E8) | System name | ABS-E8       |          |
|-----------------------------|----------------------|-------------|--------------|----------|
| Software No.                | 58923E0N6            | PIN         | USA831010003 |          |
| Date and time               | 2023/12/12 10:32:51  |             |              |          |
| Contents of W ECU replaceme | nt                   |             |              |          |
| VIN                         |                      |             |              |          |
| sim                         |                      |             |              | <u> </u> |
| Program                     |                      |             |              |          |
| Engine No.                  |                      |             |              |          |
| Software No.                |                      |             |              |          |
| S8923E0N6                   |                      |             |              |          |
| INF file                    |                      |             |              |          |
| sim.inf                     |                      |             |              |          |
| Caution                     |                      |             |              |          |
|                             |                      |             |              | -        |
|                             |                      |             |              |          |
|                             |                      |             | HII          |          |
|                             |                      |             |              |          |

# 5. Verify programming is No Problem, and click Write to ECU, follow DX3 screens to complete programming

| System        | Brake             | (WABCO ABS-E8)     | System name      | ABS-E8       |         |
|---------------|-------------------|--------------------|------------------|--------------|---------|
| Software No.  | S892              | BEON6              | PIN              | USA831010003 |         |
| Date and time | 2023,             | 12/12 10:34:04     |                  |              |         |
|               |                   |                    |                  |              |         |
| Content       | s o ECU replaceme | nt                 |                  |              |         |
|               |                   | ror file set value | Set value from E | cu Ju        | udament |
| VIN           |                   | sim                | sim              |              |         |
| Engine N      | lo.               |                    |                  |              |         |
| Software      | No.               | S8923E0N6          | S8923E0N6        |              |         |
| Battery o     | heck              | PC battery         | Vehicle batte    | ery -        |         |
| Verify re     | sult              | No problem. Is rep | orogrammable.    |              |         |
|               |                   |                    |                  |              | •       |
|               |                   |                    |                  |              |         |
|               |                   |                    | Write to ECU     |              |         |

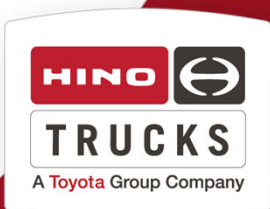